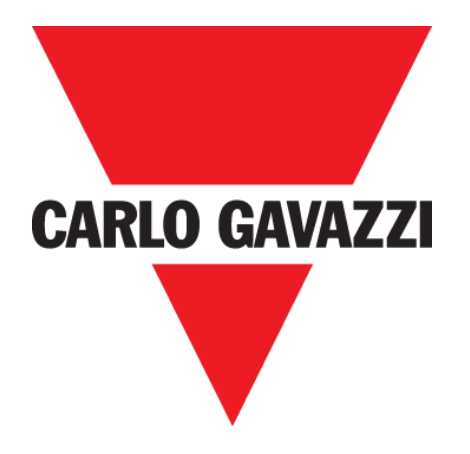

# DISxRSE CAR PARK DISPLAY

**USER MANUAL** 

Mar. '20

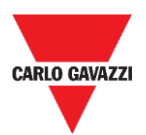

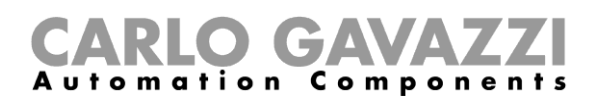

# Index

| Index                                            | 2  |
|--------------------------------------------------|----|
| Updated version                                  | 4  |
| Important notes                                  | 5  |
| Introduction                                     | 6  |
| General description                              | 7  |
| System overview                                  | 7  |
| Main features                                    | 7  |
| Requirements                                     | 8  |
| Browser                                          | 8  |
| Ethernet connection                              | 8  |
| SBP2DI48524 interface                            | 8  |
| Mechanical installation                          | 9  |
| Things to know                                   | 9  |
| Further readings                                 | 9  |
| Procedures                                       | 10 |
| DISARSE ceiling mounting                         | 10 |
| DISARSE wall mounting                            | 11 |
| DISBRSE ceiling mounting                         | 12 |
| DISBRSE wall mounting                            | 13 |
| DISCRSE ceiling mounting                         | 14 |
| DISCRSE wall mounting                            | 15 |
| Electrical installation                          | 16 |
| Things to know                                   | 16 |
| Size the power supply unit                       | 16 |
| Overview                                         | 17 |
| Connect the display to the SBP2DI48524 interface | 18 |
| Network connection                               | 19 |
| Things to know                                   | 19 |
| Procedures                                       | 20 |
| Network configuration                            | 22 |
| Procedures                                       | 22 |
| Set a static IP address to the display           | 22 |
| Set a dynamic IP address to the display          | 23 |
| Set a static IP address to the PC                | 24 |
| Access the web server                            | 26 |

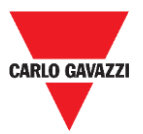

#### **CARLO GAVAZZI** Automation Components

| Things to know                                     | 26 |
|----------------------------------------------------|----|
| Default parameters                                 | 26 |
| Procedures                                         | 27 |
| How to access the web server/First access          | 27 |
| Change the language                                | 28 |
| Change the username and password                   | 28 |
| Configuration software                             | 29 |
| User interface                                     | 29 |
| Things to know                                     |    |
| Display areas                                      |    |
| Combinations                                       | 31 |
| Digits and symbols                                 | 32 |
| Procedures                                         | 33 |
| Communication settings                             | 33 |
| Enable the display elements                        | 34 |
| Set the display brightness                         | 34 |
| Display configuration for normal parking condition | 35 |
| Display configuration for full parking condition   | 36 |
| Configure the DISxRSE in the CPY server            |    |
| Custom messages                                    | 39 |
| Things to know                                     | 40 |
| Procedures                                         | 40 |
| Part 1. Set the custom message                     | 40 |
| Part 2. Set Switch function                        | 41 |
| Troubleshooting                                    | 42 |
| Troubleshooting procedures                         | 42 |
| Appendix                                           | 45 |
| Firmware upgrade                                   | 45 |
| Web-Server upgrade                                 | 46 |
|                                                    |    |

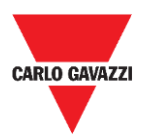

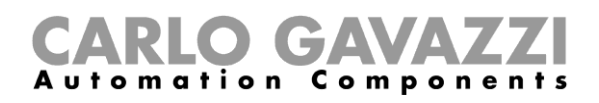

# **Updated version**

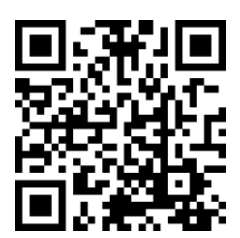

Content subject to change. Download the updated version: www.productselection.net

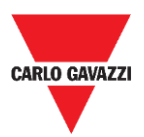

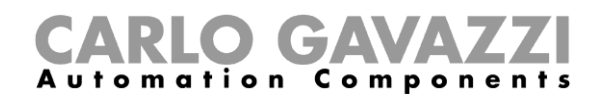

# **Important notes**

This section contains important safety-related information to be followed when installing, operating and maintaining the equipment. We strictly recommend respecting these recommendations to avoid damages to devices or machinery and injury or death to people. Please read this manual carefully before beginning any installation, maintenance or operational activity.

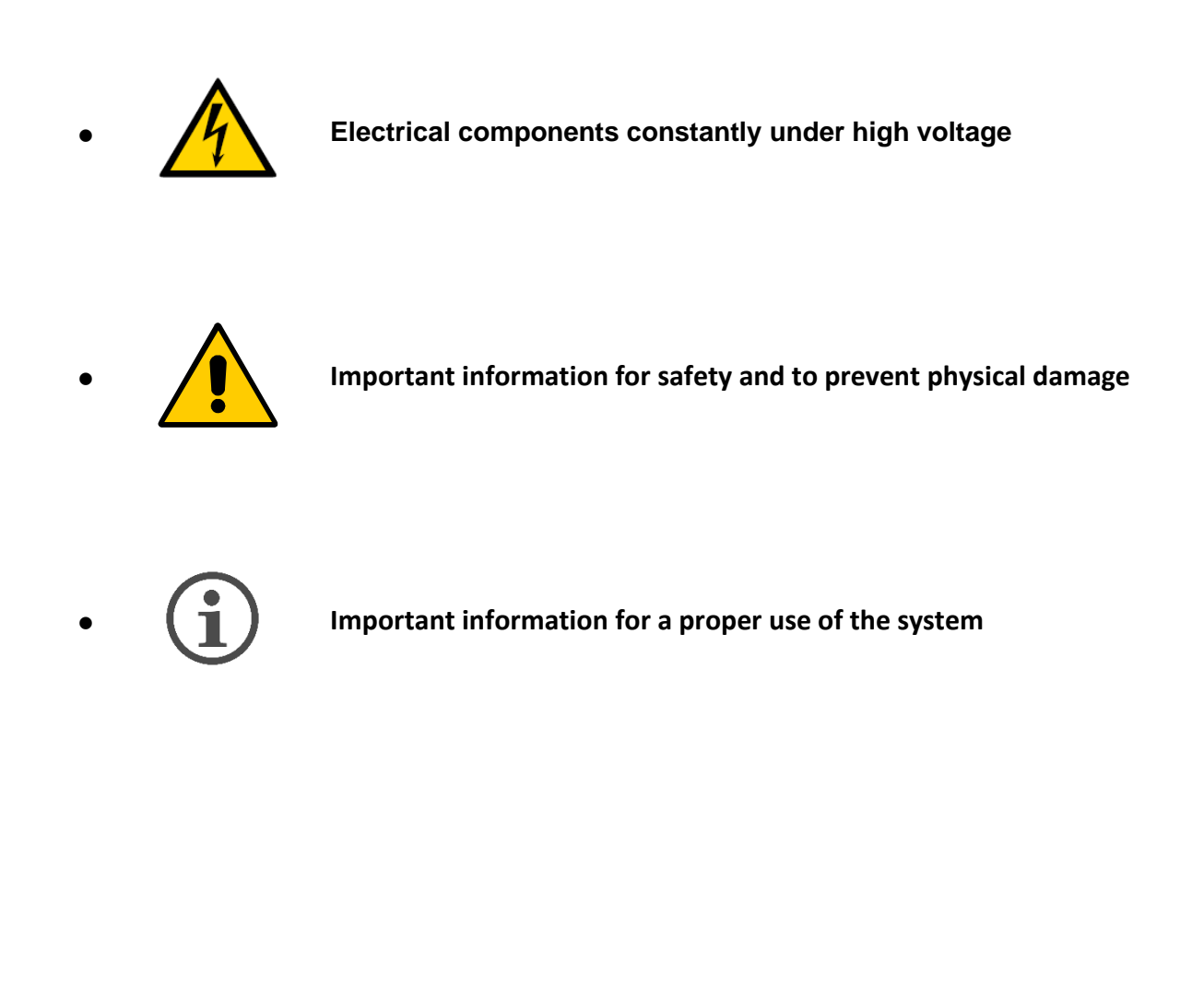

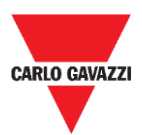

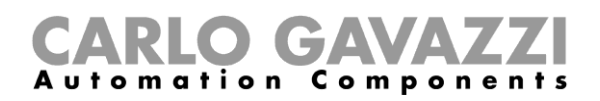

# Introduction

This manual describes the DISxRSE display installation and configuration procedures.

The installation procedure is divided into two parts:

- Mechanical installation.
- Electrical installation.

The configuration procedure, carried out by the integrated web-based configuration software, is divided into three parts:

- Network connection.
- Settings configuration.
- Display settings in the CPY server.

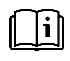

See "**UWP 3.0 Car Park manual**" for further information about the UWP 3.0 car parking system integration

See "**CPY Server manual**" for further information about the display integration and the configuration in a car park system.

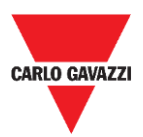

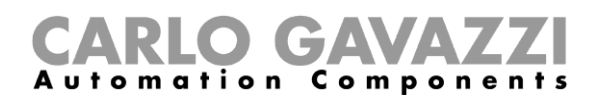

# **General description**

The DISxRSE displays are part of the Dupline<sup>®</sup> Carpark system, which contains other types of sensors, controllers and displays. It is used for driving in car park facilities.

There are three different models:

| Model   | Main features                                                         |
|---------|-----------------------------------------------------------------------|
| DISARSE | 16 x 32 pixels with up to four digits or two symbols                  |
| DISBRSE | 16 x 64 pixels with up to four digits and two symbols                 |
| DISCRSE | 32 x 64 pixels with up to four digits, two symbols and scrolling text |

### System overview

The displays are compatible with the Carpark systems based on the UWP 3.0/SBP2CPY24 controller. Moreover, the displays must be connected to the display interface SBP2DI48524.

The displays are configurable by the integrated web-based configuration software that automatically recognises the model and shows all the relevant settings.

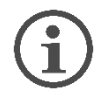

Each model has its own available features and procedures.

### **Main features**

The DISxRSE car park display

- includes mounting brackets for wall and ceiling installation;
- is configurable by the integrated web-based configuration software;
- includes a library of symbols such as arrows, category indicator that guide the drivers to specific areas;

After the configuration, it can be integrated into the Car Park system and controlled by UWP 3.0/SBP2CPY modules. It can work as an informative panel to show the available bays of a parking facility.

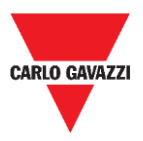

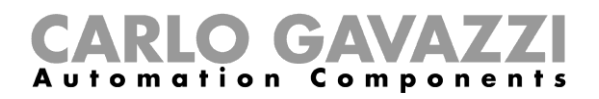

### Requirements

### Browser

The web-based configuration software is accessible through standard browsers such as Google Chrome, Mozilla Firefox or Microsoft Edge, from Mobile or Desktop devices.

### **Ethernet connection**

An Ethernet connection is required to set up the display.

### SBP2DI48524 interface

A display interface (SBP2DI48524) is required for each DISxRSE.

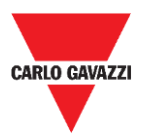

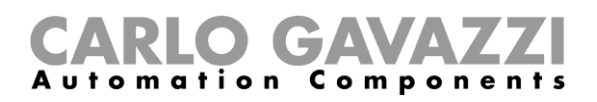

# **Mechanical installation**

### Installation warning

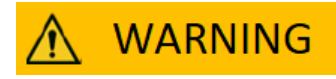

- Installation must ONLY be carried out by a qualified installer.
- Wear appropriate protective clothing / equipment during any maintenance activity.

### Things to know

This chapter describes the mounting installation. The displays are equipped with brackets that can be suitable for

- Ceiling mounting
- Wall mounting.

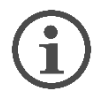

The method to install the display changes according to the model and the location. / The installation of the display depends on the model and the location.

### **Further readings**

The installer can refer to the installation manuals for the different models:

| Models  | Installation manual                                |
|---------|----------------------------------------------------|
| DISARSE | www.productselection.net/MANUALS/UK/IM_DISARSE.pdf |
| DISBRSE | www.productselection.net/MANUALS/UK/IM_DISBRSE.pdf |
| DISCRSE | www.productselection.net/MANUALS/UK/IM_DISCRSE.pdf |

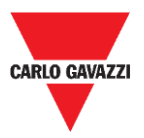

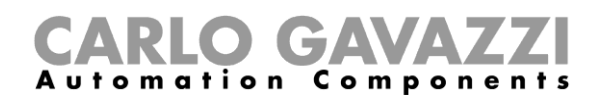

## Procedures

### **DISARSE** ceiling mounting

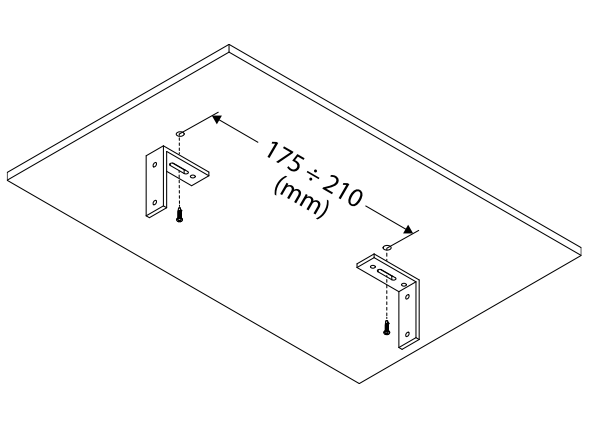

1. Distance between the mounting brackets

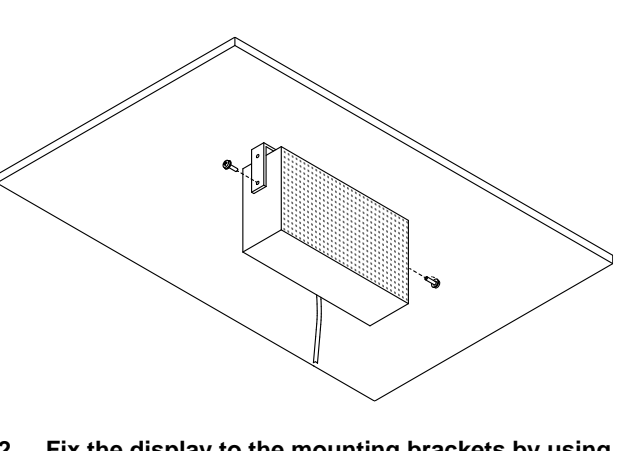

2. Fix the display to the mounting brackets by using a 10-mm spanner

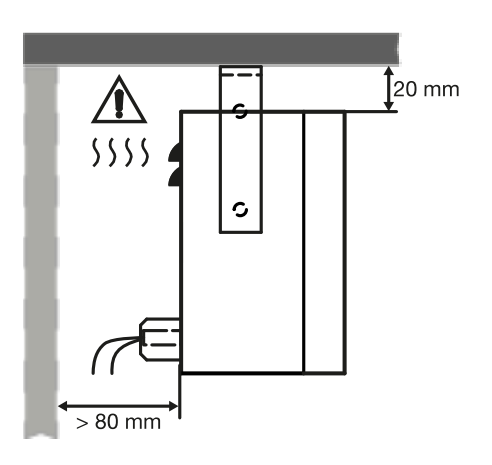

3. Overall dimensions

### Safety information

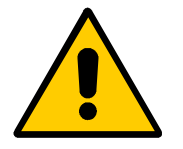

- Displays require obstruction-free space for adequate air ventilation between solid mounting surfaces and top / bottom surfaces.
- In outdoor applications, the display must be installed at a deviation angle of maximum ± 5° from the ceiling surface: this prevent water infiltration.

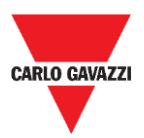

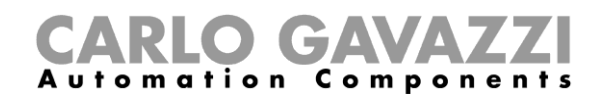

### **DISARSE** wall mounting

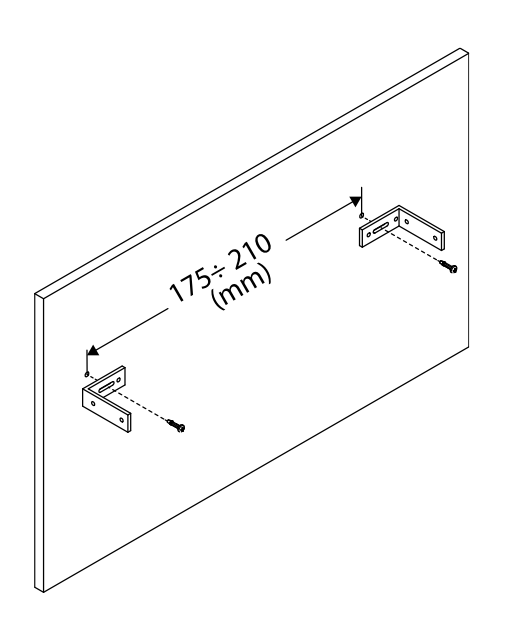

1. Distance between the mounting brackets

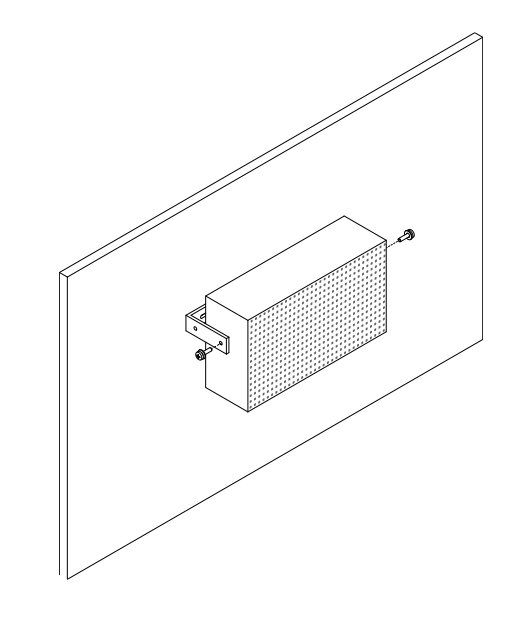

2. Fix the display to the mounting brackets by using a 10-mm spanner

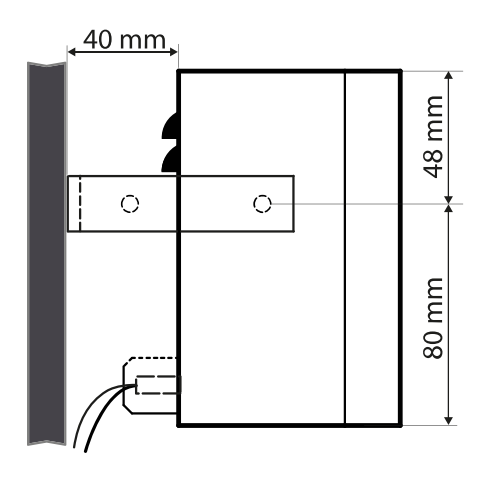

3. Overall dimensions

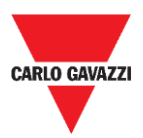

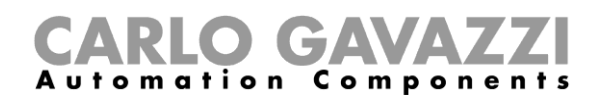

### **DISBRSE ceiling mounting**

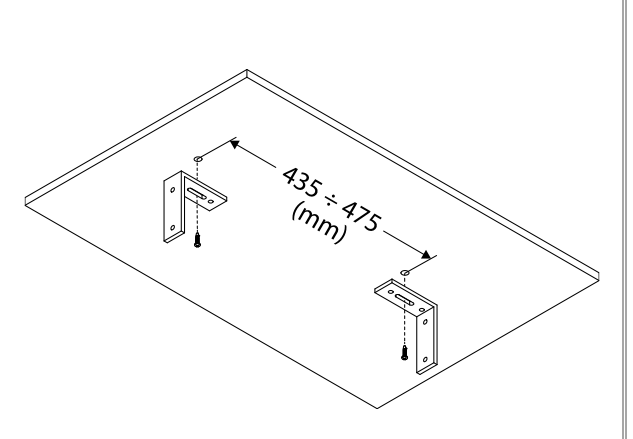

1. Distance between the mounting brackets

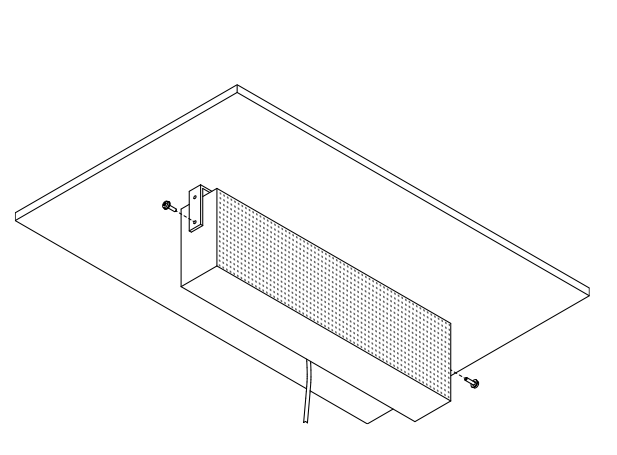

2. Fix the display to the mounting brackets by using a 10-mm spanner

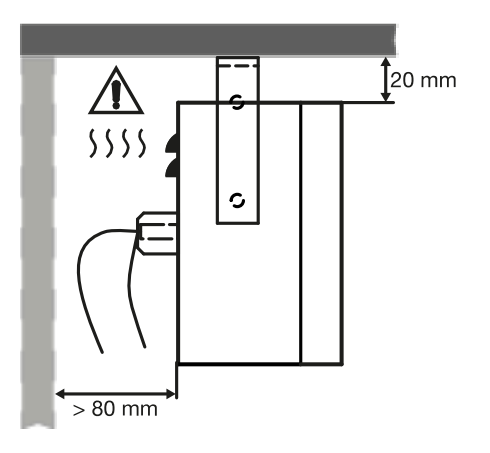

3. Overall dimensions

### Safety information

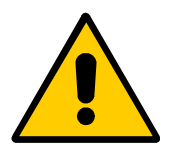

- Displays require obstruction-free space for adequate air ventilation between solid mounting surfaces and top / bottom surfaces.
- In outdoor applications, the display must be installed at a deviation angle of maximum ± 5° from the ceiling surface: this prevent water infiltration.

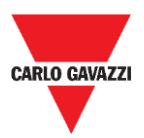

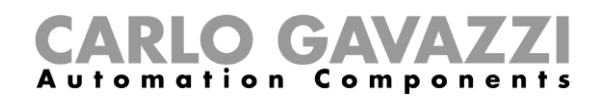

### **DISBRSE** wall mounting

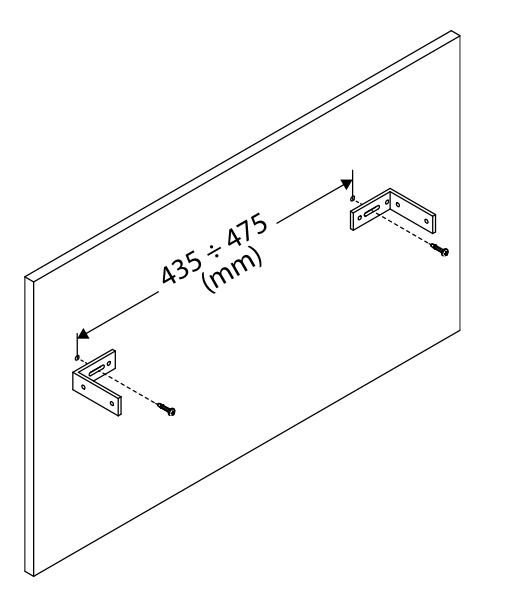

1. Distance between the mounting brackets

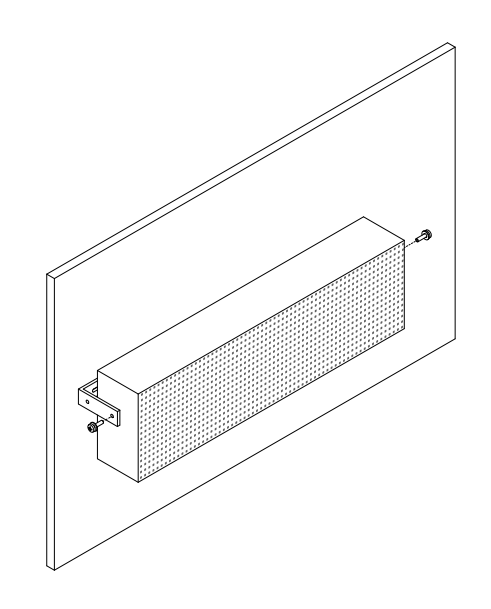

2. Fix the display to the mounting brackets by using a 10-mm spanner

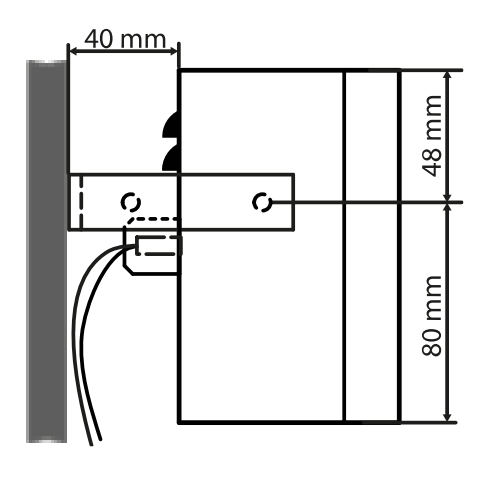

3. Overall dimensions

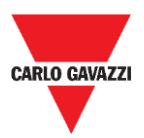

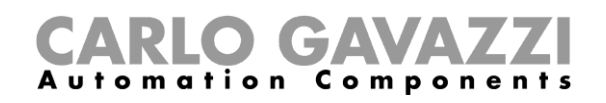

### **DISCRSE** ceiling mounting

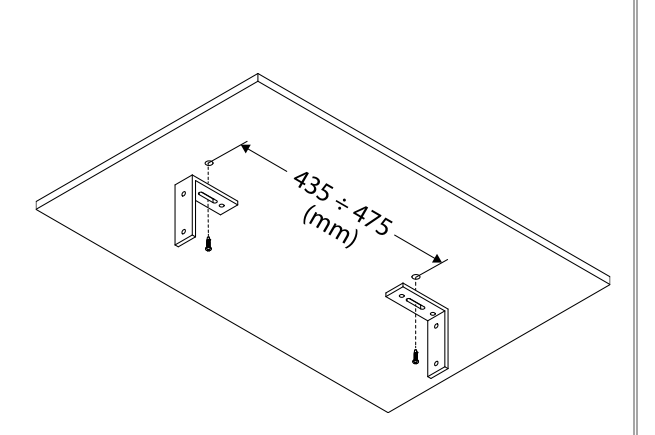

1. Distance between the mounting brackets

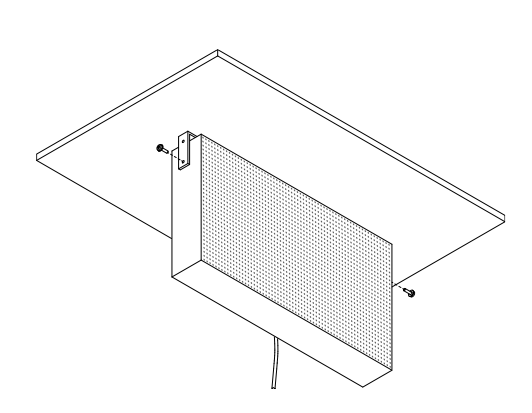

2. Fix the display to the mounting brackets by using a 10-mm spanner

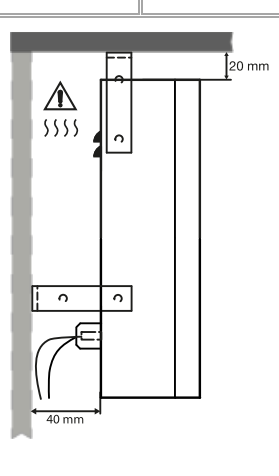

3. Overall dimensions

### Safety information

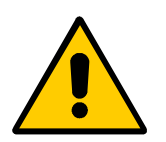

- Displays require obstruction-free space for adequate air ventilation between solid mounting surfaces and the top and bottom surfaces.
- In outdoor applications, the display must be installed at a deviation angle of maximum ± 5° from the ceiling surface: this prevent water infiltration.

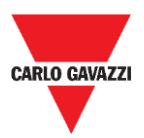

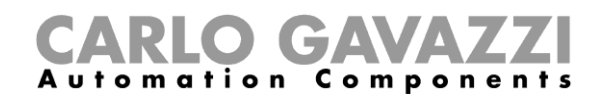

### **DISCRSE** wall mounting

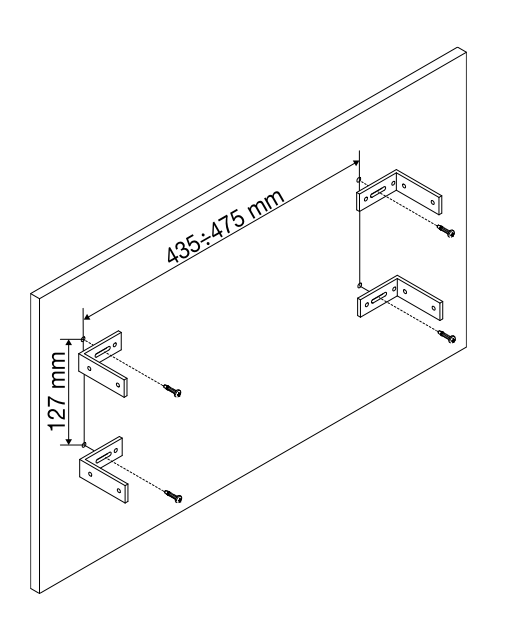

1. Distance between the mounting brackets

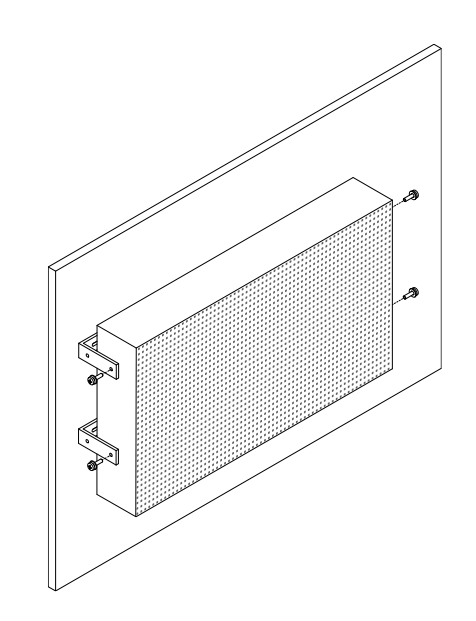

2. Fix the display to the mounting brackets by using a 10-mm spanner

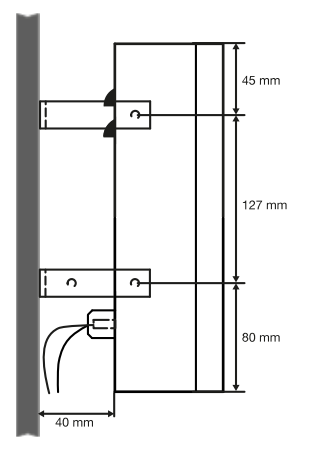

3. Overall dimensions

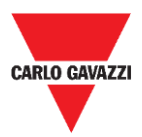

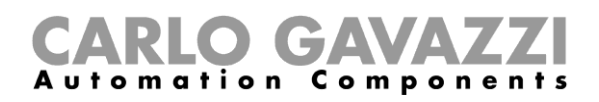

# **Electrical installation**

### **Risk of electrocution**

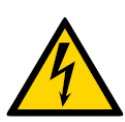

- Electrical installation must ONLY be performed by a qualified electrician.
- Wear appropriate protective clothing / equipment during any maintenance activity.

## Things to know

In this chapter, you can find information about the electrical wiring related to the SBP2DI4854 interface and the power supply installation.

### Size the power supply unit

The display must be connected to a SBP2DI48524 display interface that is powered by 24 V dc nominal.

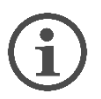

- The power consumption depends on the model.
- An SBP2DI48524 interface can be connected to one display only

The table below shows the devices with the relevant power consumption that has to be considered to sizing the power supply unit:

| Part number | Max. rated operational power |
|-------------|------------------------------|
| DISARSE     | 32 W                         |
| DISBRSE     | 53 W                         |
| DISCRSE     | 95 W                         |

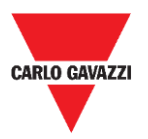

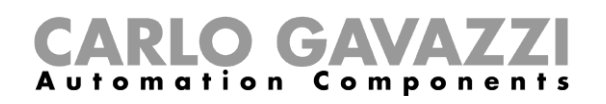

### Overview

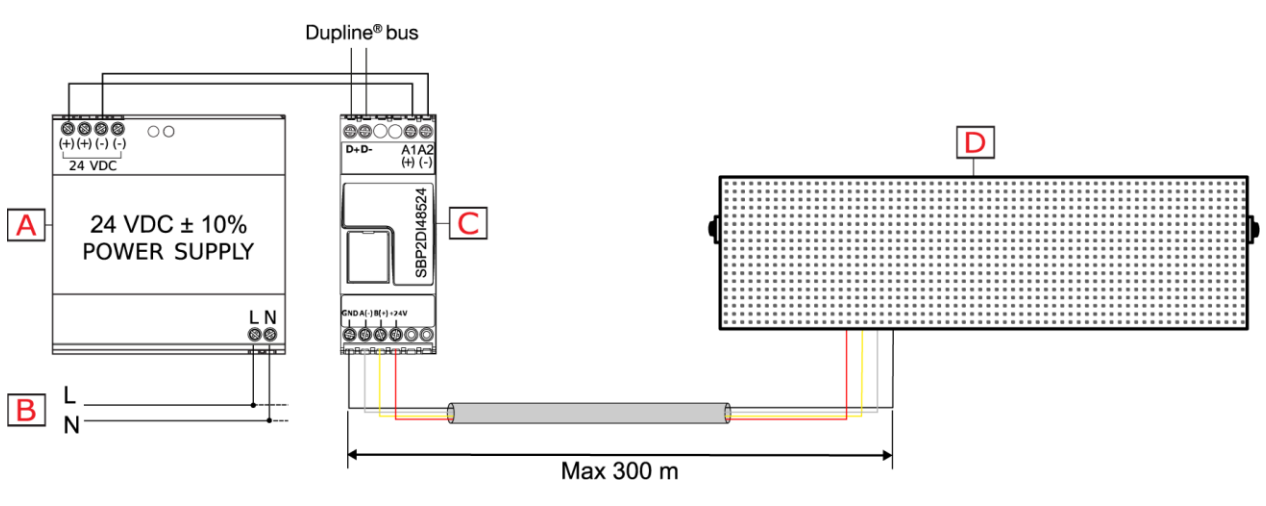

4. Wiring diagram

| Element | Description                   |
|---------|-------------------------------|
| Α       | 24 V dc power supply unit     |
| В       | 95 to 260 V ac                |
| С       | SBP2DI48524 display interface |
| D       | DISxRSE display               |

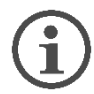

The maximum distance between the display and the SBP2DI48524 module must be of 300 meters.

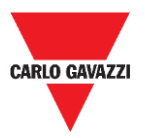

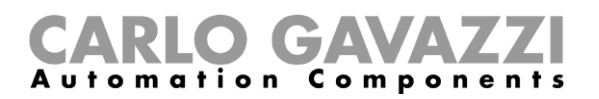

#### **Procedures**

### Connect the display to the SBP2DI48524 interface

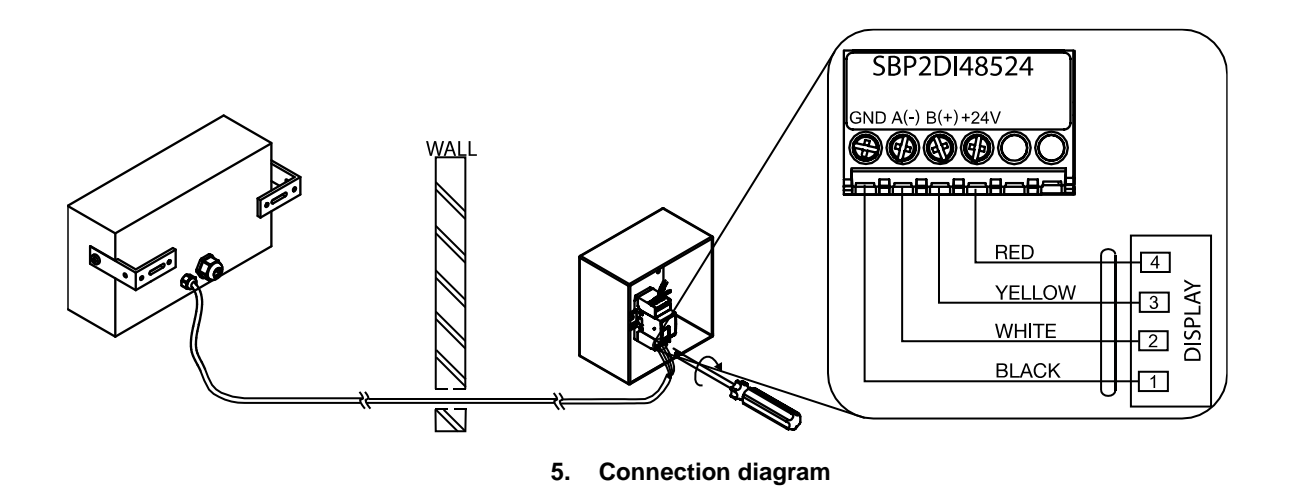

Follow this procedure to connect the 4-wire cable between the display and the interface:

| Step | Action                                                                                                  |
|------|----------------------------------------------------------------------------------------------------|
| 1    | Connect the 24V dc power supply unit to the A1(+) A2(-) terminals on the SBP2DI48524 display interface. |

Connect the display to the SBP2DI48524 module by using the 4-wire cable:

|   | Wire colour | SBP2DI48524 terminal |
|---|-------------|----------------------|
| 2 | Black       | GND                  |
|   | White       | A (-)                |
|   | Yellow      | B (+)                |
|   | Red         | +24 V                |

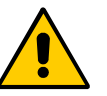

#### Make sure the connection is correct!

The device will be damaged if the Voltage supply is connected to the A(-) or (B+) terminals.

- 3 Connect the Dupline wires to the Dupline Master channel of the system.
- 4 Power the system ON.
  - Displays require obstruction-free space for adequate air ventilation between solid mounting surfaces and the top and bottom surfaces.
  - In outdoor applications, the display must be installed at a deviation angle of maximum ± 5° from the ceiling surface: this prevent water infiltration.

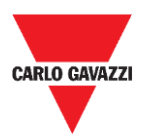

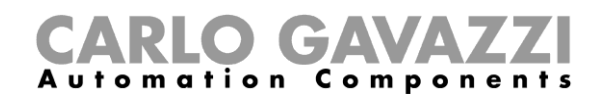

# **Network connection**

### Things to know

To configure the display via the integrated web server, the user needs to establish a network connection between the PC and the DISxRSE.

There are two types of connections with the PC:

| Connection type   | Description                                                                                                    |
|-------------------|----------------------------------------------------------------------------------------------------|
| DIRECT CONNECTION | Display and PC are directly connected with an Ethernet cable. A static IP address must be assigned to the PC. Display and PC must have the same IP class and the same subnet mask. |
| LAN CONNECTION    | Display and PC are connected to the same LAN via a router/switch device. Display and PC are configured with a dynamic or a static IP address according to the network parameters.  |
| • The use         | er / installer must know network technologies.                                                                                                    |

In case of communication issues, contact your network administrator. •

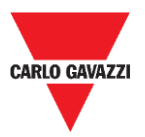

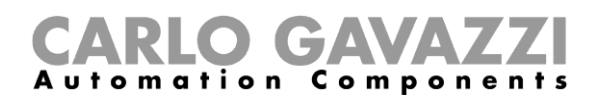

### **Procedures**

This part describes how to connect to the display through an Ethernet connection

#### Connect display and PC with an Ethernet cable

If the devices you want to connect do not have access to a LAN or if the router does not have the DHCP server enabled, use an Ethernet cable to make a direct connection between the display and the PC.

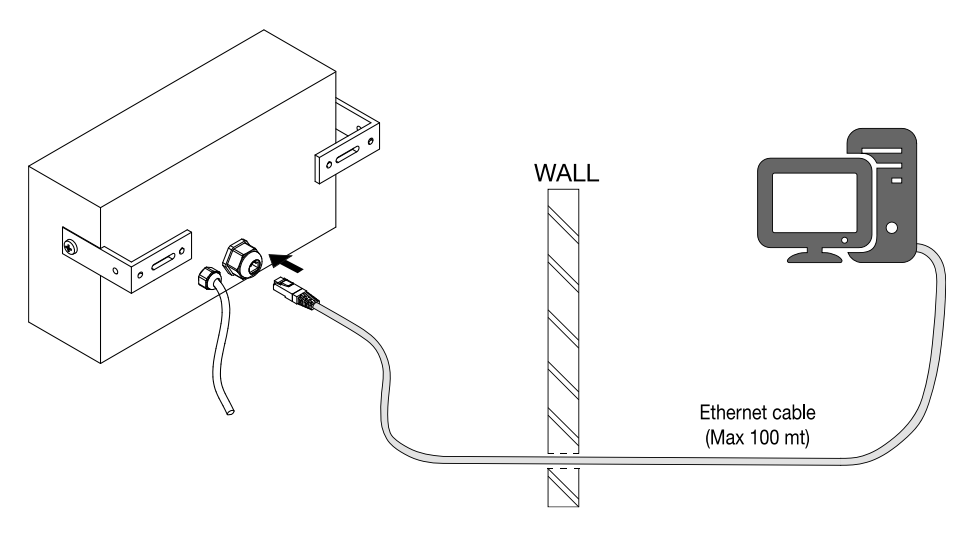

| Step | Action                                                                                                 |
|------|----------------------------------------------------------------------------------------------------|
| 1    | Connect an Ethernet cable to the DISxRSE Ethernet port.                                                |
| 2    | Connect the other plug to the PC Ethernet port.                                                        |
| 3    | Once they are connected, <b>power</b> the DISxRSE <b>on</b> .                                          |
| 4    | The display IP address will be shown on the screen.                                                    |
|      | Take note of this number.                                                                              |
| 5    | Set a static IP address to the PC with the <b>same IP class</b> and <b>subnet mask</b> of the display. |
|      | See the relevant procedure in this manual                                                              |

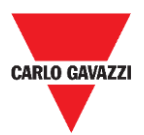

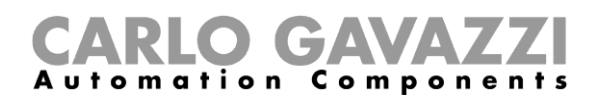

#### Connect display and PC to a local area network (LAN)

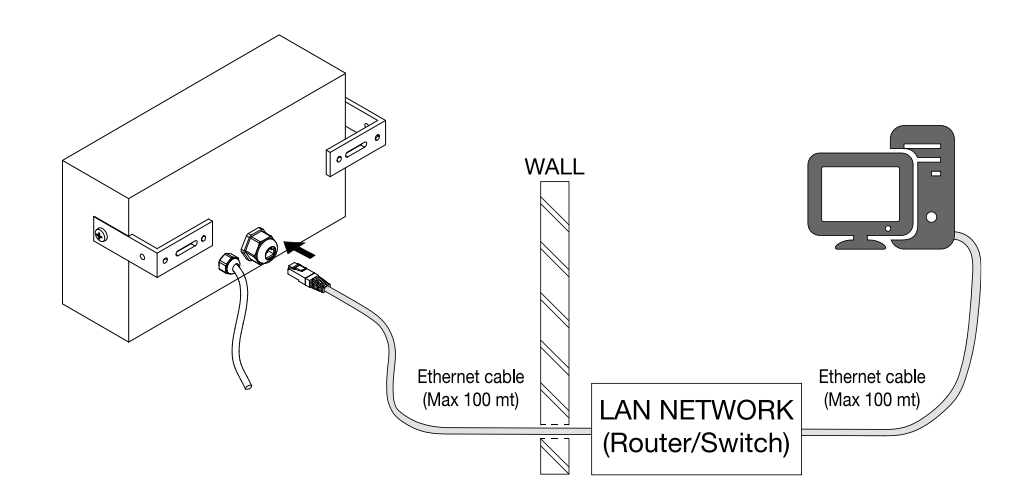

The display and PC can be connected to a LAN via a network device such as a **router** or a **switch.** The display IP address must be set according to the network parameters.

| Step | Action                                                                                                    |
|------|----------------------------------------------------------------------------------------------------|
| 1    | Connect the DISxRSE to the local network.                                                                      |
| 2    | Connect the PC to the local network.                                                                           |
| 3    | Once they are connected, <b>power on</b> the DISxRSE.                                                          |
| 4    | The display IP address will be shown on the screen.                                                            |
|      | Take note of this number.                                                                                      |
| 5    | Set a static/dynamic IP address to the PC with the <b>same IP class</b> and <b>subnet mask</b> of the display. |
|      | See the procedures in this manual.                                                                             |

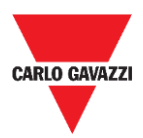

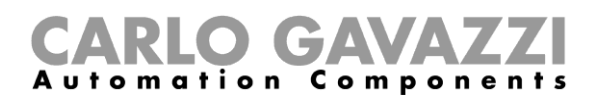

# **Network configuration**

The following chapter describes the procedures to change the network parameters and set the display with a static or a dynamic IP address.

In case of problems, please refer to Troubleshooting chapter of this manual.

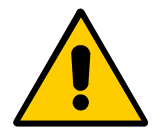

The display and the computer / network that will communicate with the display must have IP addresses in the same range.

### **Procedures**

### Set a static IP address to the display

Follow this procedure to set the display with a static IP address.

| Step | Action                                                               |
|------|----------------------------------------------------------------------|
| 1    | Click on the Network configuration tab.                              |
| 2    | In the IP address field, type the new IP address you want to assign. |
| 3    | In the Gateway field, select the gateway server.                     |
| 4    | In the Subnet Mask field, select the subnet mask of the network.     |
| 5    | In the Primary and Secondary DNS fields, set the DNS servers.        |
| 6    | Click on the Save Configuration to store the changes.                |

#### Note:

When you change the network parameters, the display is restarted, and you are redirected to the **Reboot** page.

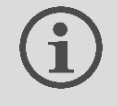

The new IP address appears on the DISxRSE display during the start-up.

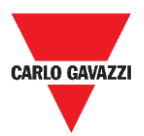

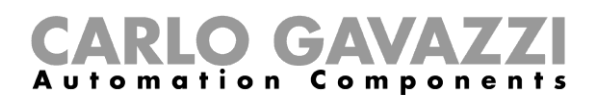

### Set a dynamic IP address to the display

• This procedure should be followed ONLY if the display is connected to a LAN network and at least one DHCP server is available on the network.

# (i) To set the display in DHCP mode, you must be able to access the display before changing the network settings.

Follow this procedure to set the display with a dynamic IP address.

| STEP | ACTION                                                                                                    |
|------|----------------------------------------------------------------------------------------------------|
| 1    | Click on the Network Configuration tab.                                                                                                    |
| 2    | Check the Enable DHCP checkbox.                                                                                                    |
| 3    | Click on the <b>Save Configuration</b> button to save the changes.<br>Note: You are redirected to the <b>Reboot</b> page.                   |
| 4    | The display is rebooted and shows the <i>Wait DHCP</i> message until a valid IP address is assigned. The new IP address is displayed on it. |
| 5    | See to connect to the new IP address                                                                                                    |

**Note:** When you change the network parameters, the display is rebooted. The process may take about one minute.

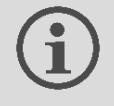

The new IP address appears on the DISxRSE display during the start-up.

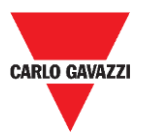

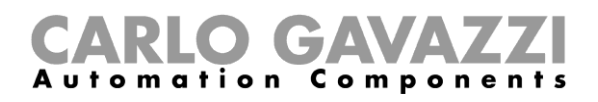

### Set a static IP address to the PC

This procedure describes how to configure a static IP address for the PC:

# Please contact the network administrator who can attend you during the network configuration.

| Step | Action                                                                                                    |  |  |
|------|----------------------------------------------------------------------------------------------------|--|--|
| 1    | Open Windows Control Panel by right-clicking on the Start button I; then click on the Network and Sharing Centre icon.                                                                                                    |  |  |
|      | Locate the wired <b>network interface</b> that is physically connected to the DISxRSE via the Ethernet cable. Click on the <b>Properties</b> button.                                                                                                    |  |  |
| 2    | Image: Connection     Image: Connectivity:       IPv4 Connectivity:     No network access       IPv6 Connectivity:     No network access       IPv6 Connectivity:     No network access       Duration:     00:10:17       Speed:     100.0 Mbps       Ipstails     Image: Connectivity |  |  |

| IPv4 Connecti | vity:         | No ne    | etwork access         |
|---------------|---------------|----------|-----------------------|
| IPv6 Connecti | vity:         | No ne    | etwork access         |
| Media State:  |               |          | Enabled               |
| Duration:     |               |          | 00:10:17              |
| Speed:        |               |          | 100.0 Mbps            |
| Details       |               |          |                       |
|               | -             |          |                       |
| ctivity —     | Sent —        | <u> </u> | - Received            |
| Activity      | Sent — 11,909 | -        | - Received<br>169,361 |

Open the network settings (A), then select TCP/IPVv4 (B).

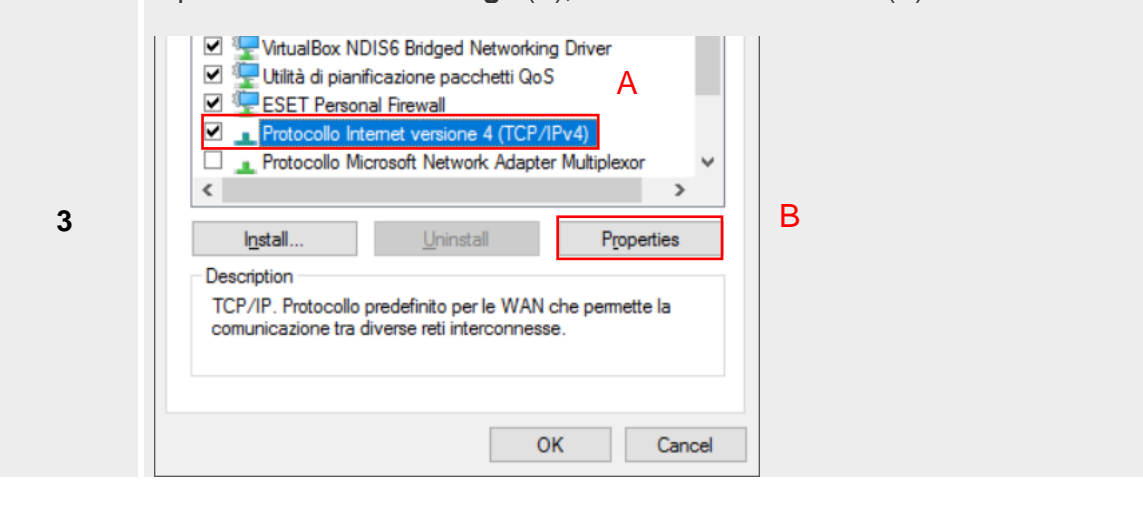

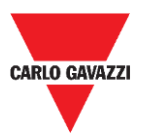

4

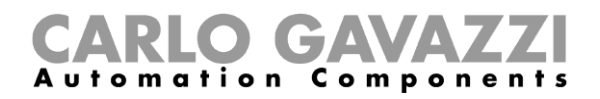

Check **Use the following IP address**, then type a Static IP (see the example below).

| Protocollo Internet versione 4 (TCP/IP                                                                                | v4) Properties                                                       | × |
|----------------------------------------------------------------------------------------------------|----------------------------------------------------------------------|---|
| General                                                                                                    |                                                                      |   |
| You can get IP settings assigned autom<br>this capability. Otherwise, you need to<br>for the appropriate IP settings. | natically if your network supports<br>ask your network administrator |   |
| O Use the following IP address:                                                                                       | у                                                                    |   |
| IP address:                                                                                                    | 192 . 168 . 1 . 202                                                  |   |
| Subnet mask:                                                                                                    | 255.255.255.0                                                        |   |
| Default gateway:                                                                                                    |                                                                      |   |
| Obtain DNS server address autom                                                                                       | atically                                                             |   |
| • Use the following DNS server addr                                                                                   | esses:                                                               |   |
| Preferred DNS server:                                                                                                 |                                                                      |   |
| <u>A</u> lternative DNS server:                                                                                       |                                                                      |   |
| Validate settings upon exit                                                                                           | Ad <u>v</u> anced                                                    |   |
|                                                                                                    | OK Cancel                                                            |   |

5 Click on the **OK** button to close the panel and save the changes.

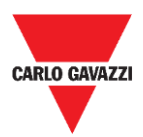

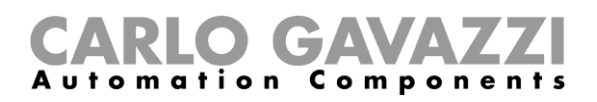

# Access the web server

To access the web server, the display and PC must be connected, directly or in a LAN, and the network parameters must be set properly.

# Things to know

### **Default parameters**

The device is configured in the factory as follows.

If you access the Settings page for the first time, use these parameters.

| Parameter          | Default value |
|--------------------|---------------|
| Display IP address | 192.168.1.201 |
| Username           | admin         |
| Password           | admin         |

Note: The username and password are case-sensitive.

If you access the web server for the first time, the PC must be configured with an IP address with the same network parameters.

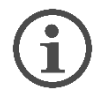

See the procedures in this manual.

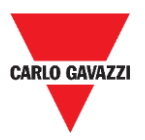

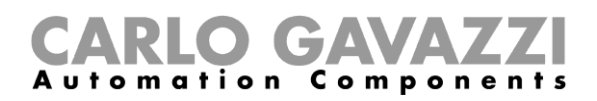

### **Procedures**

### How to access the web server/First access

The following chapter describes the procedure to access the web server.

| Step | Action                                                                  |  |  |  |
|------|-------------------------------------------------------------------------|--|--|--|
| 1    | From any standard web browser, access by typing the display IP address. |  |  |  |
|      | Note: type <b>192.168.1.201</b> if this is the first access.            |  |  |  |
| 2    | Preview page is presented as Welcome page.                              |  |  |  |
| 3    | Click on the Settings tab.                                              |  |  |  |
|      | In the Sign in popup, type the username and password.                   |  |  |  |
|      | Sign in                                                                 |  |  |  |
|      | http://192.168.1.201<br>Your connection to this site is not private     |  |  |  |
| 4    | Username admin                                                          |  |  |  |
|      | Password                                                                |  |  |  |
|      | Sign in Cancel                                                          |  |  |  |
|      | Note: type <b>admin/admin</b> if this is the first access.              |  |  |  |

5 Click on the **Sign in** button to access.

#### Notes:

- To prevent any undesired access, we recommend <u>changing the default password</u> during the first configuration.
- Once you have granted the access, you can change the IP settings (see the **Network configuration** chapter of this manual).

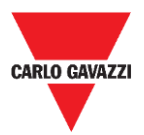

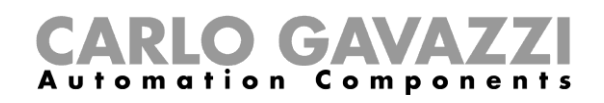

### Change the language

The default language is English.

To change the language, follow this procedure:

| Step | Action                                                                                                    |  |  |
|------|----------------------------------------------------------------------------------------------------|--|--|
| 1    | Open a web browser from a PC that is connected to the network.                                                    |  |  |
| 2    | Enter the <b>display IP address</b> (for example <u>http://192.168.1.201</u> ).<br>The <b>Preview</b> page opens. |  |  |
|      | In the upper-right corner, select a language by clicking the rounded flag.                                        |  |  |
| 3    |                                                                                                    |  |  |
| 4    | The page refreshes with the language that you selected.                                                           |  |  |

### Change the username and password

To change the default credentials, you must be logged in. Follow the procedure below to change the username / password:

| Step | Action                                                                |  |  |
|------|-----------------------------------------------------------------------|--|--|
| 1    | Click on the <b>Settings</b> tab from the menu.                       |  |  |
| 2    | In the Username* field, type the new username.                        |  |  |
|      | In the Password* field, type the new password.                        |  |  |
| 3    | Note: The Password strength indicator shows how strong a password is. |  |  |
|      | Password strength                                                     |  |  |
| 4    | Click on the <b>SAVE</b> button to save the changes.                  |  |  |

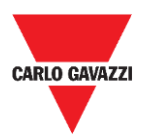

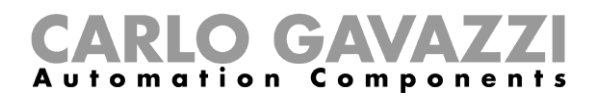

# **Configuration software**

### **User interface**

This chapter describes the Web server interface.

| Preview 🤣 Settings 😡 Netwo      | n. Configuration                                                                                                    |
|---------------------------------|----------------------------------------------------------------------------------------------------|
| SETUP DISPLAY                   |                                                                                                    |
| Choose the display type DISCRSE | Choose graphic elements                                                                                                   |
| GENERAL SETTINGS                |                                                                                                    |
| Display offset                  | Brightness<br>● MAX ○ MID1 ○ MID2 ○ MIN                                                                                   |
| Save Configuration              |                                                                                                    |
| DISPLAY CONFIGURATION           |                                                                                                    |
|                                 |                                                                                                    |
| Area 1                          |                                                                                                    |
| Choose a graphic file           |                                                                                                    |
| 🚹 🔾 Up arrow 🤳 📿                | ) Down arrow 🧲 🛛 Left arrow 🛃 🔿 Right arrow 🔀 🔿 x 🧞 🗇 Disabled people 📔 🖓 Parking 📔 Cypectant mother 🀑 Clectrical vehicle |
| Area 2                          |                                                                                                    |

6. Web-based configuration software

| Tab                      | Description                                           |                                                                                                    |  |
|--------------------------|-------------------------------------------------------|----------------------------------------------------------------------------------------------------|--|
| Preview                  | Shows a preview of the configured display.            |                                                                                                    |  |
|                          | The Settings page is divided                          | l into these parts:                                                                                  |  |
|                          | COMMUNICATION<br>SETTINGS                             | <ul><li>Sets the connection mode (bus or API)</li><li>Set CPY Server Login and Password</li></ul>    |  |
|                          | SETUP DISPLAY                                         | <ul><li>Indicates the model you are configuring</li><li>Enables/disables the display areas</li></ul> |  |
| Settings                 | GENERAL SETTINGS                                      | <ul><li>Sets the offset number</li><li>Sets the display brightness</li></ul>                         |  |
|                          | DISPLAY CONFIGURATION                                 | Sets the options for normal parking condition                                                        |  |
|                          | DISPLAY CONFIGURATION<br>WITH FULL PARKING            | Sets the options for full parking condition                                                          |  |
|                          | CUSTOM MESSAGES                                       | Sets up to 5 custom messages                                                                         |  |
|                          | AUTHENTICATION                                        | Changes the username and password                                                                    |  |
| Network<br>configuration | Sets the network parameter<br>Fixed<br>Dynamic (DHCP) | s:                                                                                                   |  |

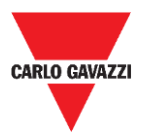

DISCRSE

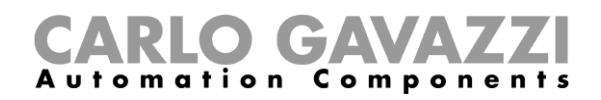

# Things to know

### **Display areas**

The following table describes each area as an element of the software:

| Area | Element        | Note                                                                                                    |
|------|----------------|----------------------------------------------------------------------------------------------------|
| 1    | Symbol1        |                                                                                                    |
| 2    | Number         | For the DISARSE display, the maximum number of digits depends on the selected combination (see <u>Combinations</u> for details). |
| 3    | Symbol2        |                                                                                                    |
| 4    | Scrolling text | This area is available only for the DISCRSE part number.                                                                         |

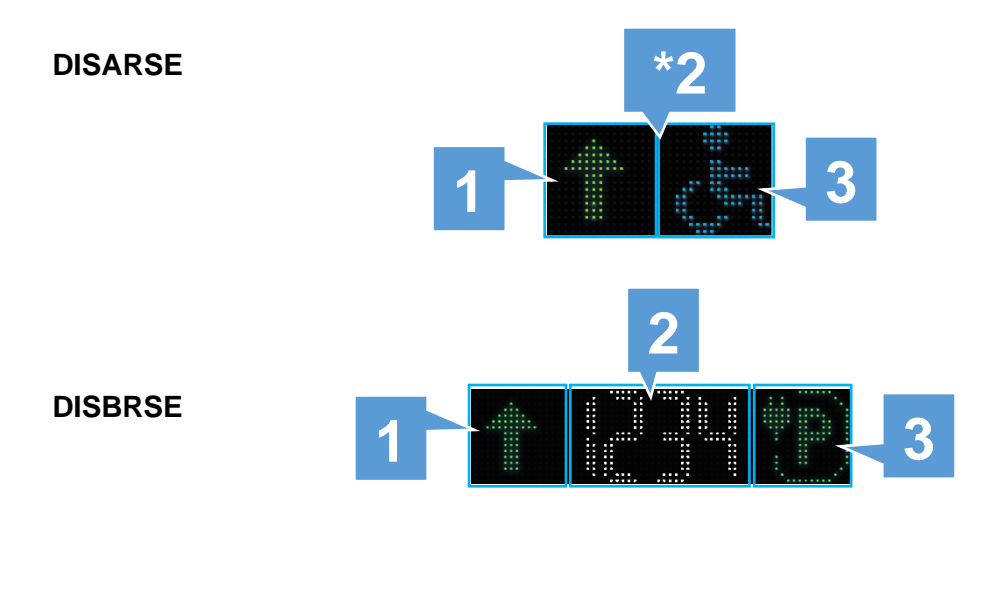

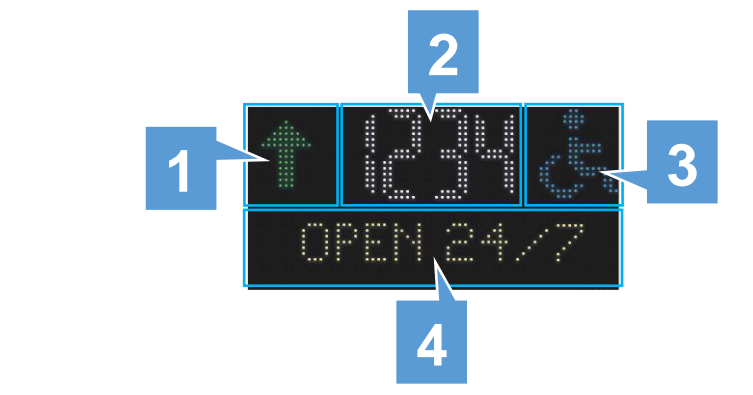

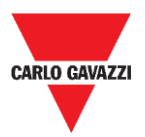

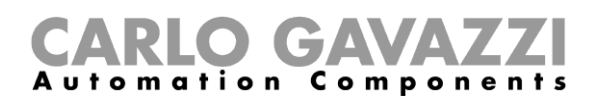

### Combinations

You can select the combinations of digits and symbols that better inform about the available bays in a parking area.

The available combinations for the different display models are the following:

| Model   | Configurations                 | Note                                                                                                    |
|---------|--------------------------------|----------------------------------------------------------------------------------------------------|
|         | Two symbols                    | One symbol on the left and one symbol on the right, no digits.                                                    |
| DISARSE | One symbol, up to two digits   | One symbol on the left or one symbol on the right, up to two digits.                                              |
|         | Four digits                    | No symbols, up to four digits.                                                                                    |
|         | Two symbols, up to four digits | One symbol on the left and one symbol on the right, up to four digits.                                            |
| DISBRSE | One symbol, up to four digits  | One symbol on the left or one symbol on the right, up to four digits.                                             |
|         | Four digits                    | No symbols, up to four digits.                                                                                    |
|         | Two symbols, up to four digits | One symbol on the left and one symbol on the right, up to four digits.                                            |
|         | One symbol, up to four digits  | One symbol on the left or one symbol on the right, up to four digits.                                             |
|         | Four digits                    | No symbols, up to four digits.                                                                                    |
| DISCRSE | Scrolling text                 | <ul> <li>An alphanumeric text can be shown in addition to any of<br/>the above-mentioned combinations.</li> </ul> |
|         |                                | <ul> <li>Scrolling text being after 10 characters.</li> </ul>                                                     |
|         | Big digits                     | <ul> <li>One symbol on the left or one symbol on the right, up to<br/>three big digits.</li> </ul>                |
|         |                                | <ul> <li>No symbols, up to four big digits.</li> </ul>                                                            |

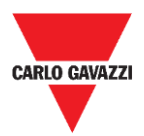

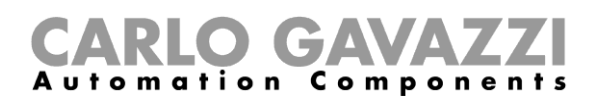

### **Digits and symbols**

The table below shows the available digits and symbols and the relevant properties:

| Element           | Symbols           | Colour            | Note                                                                                                    |
|-------------------|-------------------|-------------------|----------------------------------------------------------------------------------------------------|
| Digits/characters |                   | Tunable           | Seven colours available.<br>For Full condition there are 2 options:<br>• show "0";<br>• up to 4 characters (i.e. "FULL") |
| Scrolling text    | OPEN 24/7         | Tunable           | Seven colours available, up to 100<br>characters.<br>Scrolling text after 10 characters.                                 |
| Direction arrow   | ↑↓+→<br>×⊻⊻∕≯     | Green             | The arrow can be running or steady.                                                                                      |
| Red cross         | $\mathbf{\times}$ | Red               |                                                                                                    |
| Disable people    | E.                | Blue              | The symbols can be displayed on both areas                                                                               |
| Electric vehicle  | P                 | Light green       | The arrow/cross can be selected in combination with another symbol                                                       |
| P (Parking)       | Ρ                 | Blue and white    |                                                                                                    |
| Pregnant woman    | Ρ                 | Magenta and white |                                                                                                    |

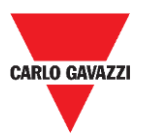

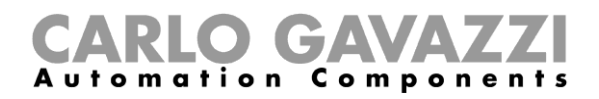

### **Procedures**

### **Communication settings**

In the **Communication settings**, you have to select the type of connection the DISxRSE displays will use to connect to the Car Park controller. There are two types of connection:

- LAN: the DISxRSE is connected to a LAN network and the data is updated via SOAP-API protocol.
- **RS-485:** the DISxRSE is connected to a SBP2DI48524 display interface

#### Set the SOAP-API protocol

To set the CPY Server parameters, follow this procedure:

| STEP | ACTION                                                                                                    |
|------|----------------------------------------------------------------------------------------------------|
| 1    | In the <b>Connection mode</b> radio box, choose the <b>LAN</b> option.                                                                              |
| 2    | In the <b>IP address</b> field, type the IP address or the DynDNS of the <b>CPY Server</b> you are connecting.                                      |
| 3    | In the <b>Communication port</b> , type the port that is used for SOAP-API protocol ( <i>default port 80</i> )                                      |
|      | In the Username and Password fields, enter the user credentials                                                                                     |
| 4    | N.B: In the CPY Server, please check that in the <b>Settings</b> tab > <b>Account</b> , the <b>Web</b>                                              |
|      | Service permission options are enabled for the selected user.                                                                                       |
| 5    | Click on the <b>Connection test</b> button to perform a connection test, then in the <b>Group</b> combo-box the available groups will be displayed. |
| 6    | Select the group value among those available.                                                                                                    |
| 7    | In the <b>Request time(s)</b> field, set the update data refresh time. <i>(default 30 seconds)</i>                                                  |
| 8    | Click on the Save Configuration button to save the changes.                                                                                         |

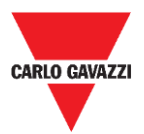

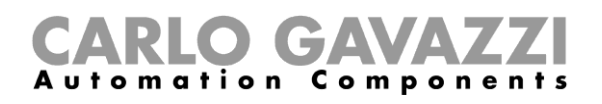

### Enable the display elements

In the **Display configuration** menu, you can configure the appearance and behaviour of the display elements, for **normal** and **full** parking conditions. See the procedure below:

| STEP | ACTION                                                                                                    |
|------|----------------------------------------------------------------------------------------------------|
| 1    | Check the display part number in the <b>Choose the display type</b> field.                                                              |
| •    | Note: the available options/combinations depend on the model you are connected to.                                                      |
|      | In the <b>Choose graphic element</b> , click on the checkbox to enable/disable.<br>When an option is selected, the checkbox turns blue. |
| 2    | Choose graphic elements                                                                                                    |
|      | Symbol 1 Symbol 2 Vumber Scrolling text                                                                                                 |
| 3    | Click on the Save Configuration button to save the changes.                                                                             |
|      |                                                                                                    |

### Set the display brightness

In the **Settings** tab > **General Settings** menu, you can set the LEDs brightness. See the procedure below:

| Step | Action            |                                                               |
|------|-------------------|---------------------------------------------------------------|
|      | In the <b>Bri</b> | ghtness field, select one of the following brightness values: |
|      | MAX               | Sets the brightness to maximum                                |
| 1    | MID2              | Sets the brightness to middle level 2                         |
|      | MID1              | Sets the brightness to middle level 1                         |
|      | MIN               | Sets the brightness to minimum                                |
|      |                   |                                                               |
| 2    | Click on t        | he Save Configuration button to save the changes.             |

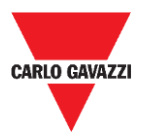

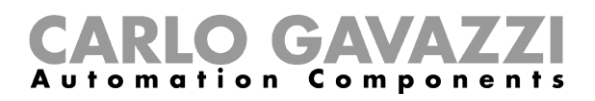

### Display configuration for normal parking condition

In the **Display configuration** section, you can configure the appearance and behaviour of the display elements representing vacant bays.

For example, you can select an arrow indicator to give the direction and set the number of available bays for disabled people.

The following chapter describes the procedures to configure the elements:

| Step       Action         1       Select the elements you want to enable on the display.<br>In the Display configuration > Area 1, select the graphic file for Symbol 1.         2                                                                                                    |      |                                                                                                    |
|----------------------------------------------------------------------------------------------------|------|----------------------------------------------------------------------------------------------------|
| 1       Select the elements you want to enable on the display.         In the Display configuration > Area 1, select the graphic file for Symbol 1.         2                                                                                                    | Step | Action                                                                                                    |
| In the Display configuration > Area 1, select the graphic file for Symbol 1.<br>() Up arrow () () Own arrow () () Left arrow<br>() () () Parking () () () () () () () () () () () () ()                                                                                                    | 1    | Select the elements you want to enable on the display.                                                                                                    |
| 2   2   2   2   2   2   2   2   2   2   2   2   2   2   2   2   2   2   2   2   2   2   2   2   2   2   2   2   2   2   2   2   2   2   2   2   2   2   2   2   2   2   2   2   2   2   2   2   2   2   2   2   2   2   2   2   2   2   2   2   2   2   2   2   2   2   2   2   2   2   2   2   2   2   2   2   2   2   2   2   2   2   2   2   2   2   2   2   2   2   2    2   2 <th></th> <th>In the Display configuration &gt; Area 1, select the graphic file for Symbol 1.</th>                                                                                                    |      | In the Display configuration > Area 1, select the graphic file for Symbol 1.                                                                                                    |
| <ul> <li>In the Display configuration &gt; Area 2, choose the colour.</li> <li>In the Display configuration &gt; Area 3, select the graphical file for Symbol 2.</li> <li></li></ul>                                                                                                    | 2    | Up arrow Down arrow   Right arrow   Right arrow   Parking     Parking     Expectant mother     Expectant mother     Expectant mother                                                                                                    |
| In the Display configuration > Area 3, select the graphical file for Symbol 2. Image: A select the graphical file for Symbol 2. Image: A select the file set the select the set of the set of                                                                                                   | 3    | In the Display configuration > Area 2, choose the colour.                                                                                                    |
| Image: A start of the start of the start of th |      | In the Display configuration > <b>Area 3</b> , select the graphical file for <b>Symbol 2</b> .                                                                                                    |
| <ul> <li>In the Display configuration &gt; Area 4 section, type the text:</li> <li>In Enter message field enter the text (scrolling text after 14 characters)</li> <li>From the Scrolling text field set the colour</li> </ul>                                                                                                    | 4    | Up arrow Down arrow   Right arrow   Right arrow   Parking     Parking     Expectant mother     Expectant mother     Expectant mother                                                                                                    |
| Area 4         Enter message (scrolling text after 10 characters)       Scrolling text         Welcome       WHITE         Number of characters       7                                                                                                    | 5    | In the Display configuration > Area 4 section, type the text:  In Enter message field enter the text (scrolling text after 14 characters)  From the Scrolling text field set the colour  Area 4  Enter message (scrolling text after 10 characters) Scrolling text Welcome Number of characters 7 |

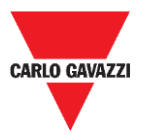

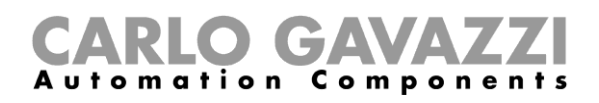

Note: the available fields change according to the display model

Tips. Click on the Preview tab to get a virtual preview of the display setting.

### Display configuration for full parking condition

The display can be configured to inform the drivers when the parking area is full. *Example: «FULL» condition with two red cross symbols.* To set the *full* condition, see the procedure below:

| STEP | ACTION                                                                                                    |
|------|----------------------------------------------------------------------------------------------------|
| 1    | Select the elements you want to enable on the display.                                                                                                    |
|      | In the <b>Display configuration with full parking</b> > <b>Area 1 Full</b> section, select the graphical file for <b>Symbol 1</b>                                                                                                    |
| 2    | <ul> <li>Right arrow</li> <li>Right arrow</li> <li>X</li> <li>Disabled people</li> <li>Parking</li> <li>Expectant mother</li> <li>Electrical vehicle</li> </ul>                                                                                                    |
| 3    | In the Display configuration with full parking > Area 2 Full, select an option from the Choose the type of message field:   Choose the type of message   Text   Number In the Text to display field, type the text message and select the colour:   Text to display   FULL   Choose the color of the texts |

In the **Display configuration with full parking** > **Area 3 Full**, select an option from the **Choose the type of message** field:

| CARLO GAVAZ | ZI                                                                                                    | <b>CARLO GAVAZZI</b><br>Automation Components                                                                |
|-------------|----------------------------------------------------------------------------------------------------|----------------------------------------------------------------------------------------------------|
|             | 🔶 Up arrow 🤳 🔿 Down                                                                                                    | arrow 🔿 Left arrow                                                                                           |
|             | Right arrow                                                                                                    |                                                                                                    |
|             | P O Parking C Expec                                                                                                    | tant mother $(eq: eq: eq: eq: eq: eq: eq: eq: eq: eq: $                                                      |
| 5           | In the Display configuration with full<br>In Enter message field, type the<br>From the Scrolling text field, set<br>Area 4 Full<br>Enter message (scrolling text after 10 characters) | Ill parking > Area 4 Full section, type the text:<br>text (scrolling text after 14 characters)<br>the colour |
|             | FULL PARK AREA Number of characters 14                                                                                                    | RED                                                                                                    |
| 6           | Click on the Save configuration but                                                                                                    | ton to save the changes.                                                                                     |

Note: the available fields change according to the display model.

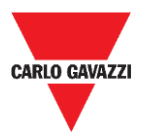

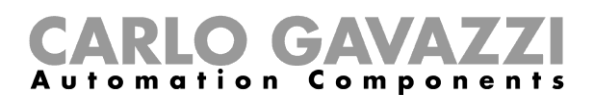

### Configure the DISxRSE in the CPY server

To configure the DISxRSE in the CPY Server, follow this procedure:

| STEP | ACTION                                                                                                    |
|------|----------------------------------------------------------------------------------------------------|
| 1    | Enter Drawing in edit mode.                                                                                                    |
| 2    | Select a <b>DISxRSE</b> display module from the <b>Displays</b> tab.<br>Note: The selected display will be highlighted in light blue |
| 3    | Click on the <b>Display settings</b> button from the bar.                                                                            |
| 4    | In the Max value to show field set the maximum value you want to show.                                                               |
|      | For example, 99 for DISARSE or 9999 for DISBRSE and DISCRSE                                                                          |
| 5    | Click on the <b>Submit</b> button to save the changes.                                                                               |
| 6    | Click on the Save configuration button to save the changes.                                                                          |

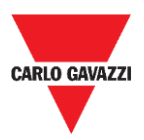

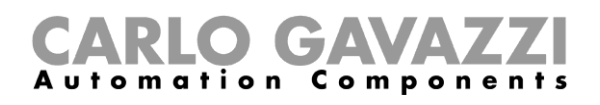

# **Custom messages**

The DISxRSE displays can be turned into an informative panel to display warnings or information messages instead of the available parking bays number. For instance, the displays can be used to inform the drivers if a parking area is not accessible.

| Preview 🧔 S           | ettings 😧 Network | Configuration                  |                    |
|-----------------------|-------------------|--------------------------------|--------------------|
| Custom message        | es setting        |                                |                    |
| CUSTOM MESSAGE        | 1                 |                                |                    |
| Command value         | Command value     | Text to display                | Display mode       |
| 9001                  | 9010              | The parking lot will be closed | ● Fixed ○ Flashing |
|                       | he texts          |                                |                    |
| Choose the color of t |                   |                                |                    |

#### 7. Custom messages setting

| Field                         | Description                                       |
|-------------------------------|---------------------------------------------------|
| Command value                 | Defines the Command value for each custom message |
| Text to display               | Defines the text message to be shown              |
| Display mode                  | Sets the text behaviour:<br>Fixed<br>Flashing     |
| Choose the color of the texts | Sets the text colour among those available        |

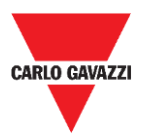

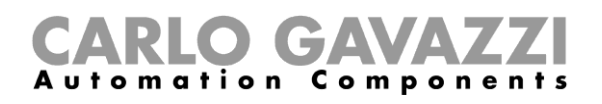

### Things to know

Up to five custom messages can be programmed to show warnings or information instead of the available parking bays number. The custom message will be displayed according to the command that is sent by UWP 3.0:

| Custom message | Default command value (range) | Notes                                                            |
|----------------|-------------------------------|------------------------------------------------------------------|
| 1              | 9001 ÷ 9010                   | The symbols cannot be shown                                      |
| 2              | 9011 ÷ 9020                   | <ul> <li>Up to 7 colours available</li> </ul>                    |
| 3              | 9021 ÷ 9030                   | <ul> <li>Scrolling text only on the DISBRSE / DISCRSE</li> </ul> |
| 4              | 9031 ÷ 9040                   | models                                                           |
| 5              | 9041 ÷ 9050                   | I he text message can be set steady or flashing                  |

### **Procedures**

To program the custom messages, follow the procedures below:

### Part 1. Set the custom messages in the web server

Access the integrated web-server of the DISxRSE display, then follow the procedure below:

| STEP | ACTION                                                                                                    |
|------|----------------------------------------------------------------------------------------------------|
| 1    | Access the Settings tab > Custom messages settings menu                                                                                                |
| 2    | In the <b>Custom message</b> <i>n</i> set the <b>Command value</b> fields according to the <i>Switch function</i> > <i>Command display properties.</i> |
|      | Note: a Switch function must be set for each Custom message. See the Part2 procedure                                                                   |
| 3    | In the Text to display field enter the text message                                                                                                    |
| ·    | Note: scrolling text after 8 characters on DISBRSE/DISCRSE models.                                                                                     |
| 4    | In the Choose the color of the texts combo-box, select the colour of the text message                                                                  |
| 5    | In the <b>Display mode</b> field set if the text must be <i>fixed</i> or <i>flashing</i>                                                               |
| 6    | Click on the Save Configuration button to store the changes                                                                                            |

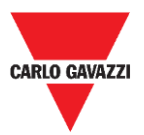

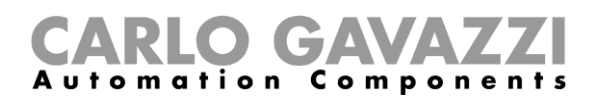

### Part 2. Set the Switch function in the UWP 3.0 Tool

By using the UWP 3.0 Tool, you have to add a **Switch function** for each custom message that has to be shown. See the procedure below to program the Switch function:

| STEP | ACTION                                                                                                    |
|------|----------------------------------------------------------------------------------------------------|
| 1    | To set a Switch function, select the Switch function from the Add menu in the UWP 3.0 Tool.                                                                                                    |
| 2    | In the Input signals window, add the signals that will be used to activate the Switch function.                                                                                                    |
| 3    | In the Advanced menu, click on the Command display option then in the Display list, select the SBP2DI48524 display interface that is connected to the display to be managed.<br>DisplayK2 SBP2DI4852<br>[Select All)<br>[Select All)<br>[Select All)<br>[Select All)<br>[Cancel OK<br>N.B. Choose multiple displays among those available to send the same command value.                                                                                                    |
| 4    | In the <i>Command</i> field, insert the command value that will be sent to the display.          Command 9001         Image: Command 1001         Image: Command 1001 |
| 5    | Click on the <i>Confirm</i> button.                                                                                                    |
| 6    | Click on the Send to Controller button in the UWP 3.0 Tool to save the changes.                                                                                                    |

As soon as the Switch function is activated, the display will show the custom message according to the command value that is sent by the UWP 3.0 controller.

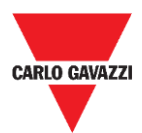

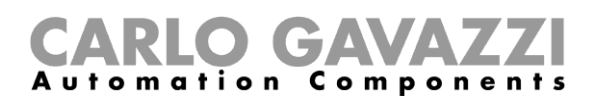

# Troubleshooting

In this part we propose solutions to common configuration problems.

| Problem                                                    | Solution                                                   |
|------------------------------------------------------------|------------------------------------------------------------|
|                                                            | Unplug and restart DISxRSE / Computer                      |
|                                                            | Check cable connection                                     |
| DISxRSE is unreachable                                     | Check network configuration                                |
|                                                            | DHCP configuration                                         |
| You cannot login to the web server                         | Check username and password                                |
| Tou cannot login to the web server                         | Check if the Caps Lock is active                           |
| Communication error with UWP3.0 controller /SBP2CPY server | Check 4-wire cable connection to the SBP2DI48524 interface |

### **Troubleshooting procedures**

#### Unplug and restart DISxRSE

Sometimes, rebooting the DISxRSE can be the solution.

| STEP | ACTION                   |
|------|--------------------------|
| 1    | Turn off the DISxRSE     |
| 2    | Unplug it                |
| 3    | Wait 30 seconds          |
| 4    | Turn the display back on |

#### Check the cables connection

| If the connection is | The Ethernet cable                                                                                                    |
|----------------------|----------------------------------------------------------------------------------------------------|
| Direct               | has to be properly connected from the DISxRSE to your Computer                                                              |
| Via Switch/Router    | <ul> <li>is between the DISxRSE and the switch/router and</li> <li>is between the Computer and the switch/router</li> </ul> |

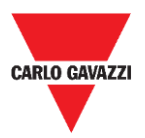

#### Check network configuration

If those check out and you are still having problems, make sure you are connected to the DISxRSE network for your PC.

| If the connection is | The network parameters                                                                                                    |                                                                                                    |               |
|----------------------|----------------------------------------------------------------------------------------------------|----------------------------------------------------------------------------------------------------|---------------|
|                      | of your Computer and DISxRSE have to be set properly and they must be<br>on the same subnet. The table below shows some examples:                  |                                                                                                    |               |
| Direct               | DISxRSE                                                                                                    | Computer                                                                                                    |               |
|                      | 192.168.1.201                                                                                                    | 192.168.1.110                                                                                               | V             |
|                      | 192.168.1.201                                                                                                    | 192.168. <b>2</b> .10                                                                                       | X             |
|                      | 192.168.2.201                                                                                                    | 192.168. <b>2</b> .10                                                                                       | X             |
| Via Switch/Router    | the network parameters of the DIS<br>according to the network infrastruc<br>different subnets, the router must b<br>between the different subnets. | xRSE and the computer must be s<br>ture. If the devices are connected<br>be configured to manage the routin | et<br>to<br>g |

#### How to check the IP address

If you are not able to access the DISPLAY web server, follow this procedure to check the DISxRSE IP address:

- 1. Turn off the DISxRSE and unplug it
- 2. Wait 30 seconds,
- 3. Turn the display back on
- 4. Check the IP address that is shown on the display at the start-up.

If the DISxRSE works properly with a valid dynamic IP address but you are not able to access the web server with a computer, the problem might be the computer network parameters.

To see the computer IP address, check the following indication:

- 1. Click on the **Start** button and find **Command Prompt** option.
- 2. Type **ipconfig** and press **Enter**.
- 3. If the Computer is properly configured with a dynamic IP address according to the DISxRSE IP address, check the connection from the Computer to the switch/router.
- 4. **Reboot** your computer.

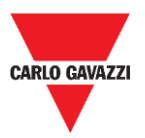

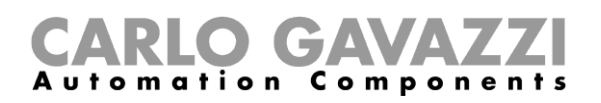

#### **DHCP** error

If your Computer IP address is 169.254.x.x, the device is unable to obtain an IP address from the DHCP server or a dynamic IP address cannot be assigned. The problem might be one of the following ones:

- Errors in configuration: Computer is set up with a static IP address
- **Network connection:** Computer are connected to different networks

To solve these problems out, follow these steps:

- 1. Reboot your DISxRSE/Computer and verify the address.
- 2. Check the connection from the DISxRSE/Computer to the switch/router.
- 3. Set the display to obtain a dynamic IP address (see the procedure)

If those check out and you are still having problems, ask your network administrator for support.

#### Login issues

If you are unable to access the DISxRSE web server, the problem might be one of the following ones:

- Make sure that Caps Lock is off when you type the username and password.
- The username and password are not correct (see <u>Default parameters</u>)

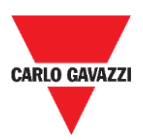

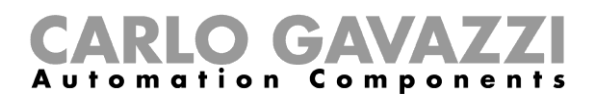

# Appendix

### Firmware upgrade

To upgrade the DISxRSE firmware, follow the procedure below:

| Step | Action                                                                                                    |
|------|----------------------------------------------------------------------------------------------------|
| 1    | Execute the BootLoaderApp.exe                                                                                                    |
| 2    | Tick the Enable box in the Ethernet section.<br>Enter the DISxRSE IP address and click on the Connect button.<br>Note: the default IP address is 192.168.1.201                                            |
| 3    | Click on the Load Hex File button and select the file Firmware.hex                                                                                                    |
| 4    | Click on the <b>Erase-Program-Verify</b> button to start the upgrade: <u>it takes less than 30</u><br><u>seconds.</u><br>When uploading firmware, do not interrupt the application by closing the window. |
| 5    | Click on the Run Application button, then click on the Disconnect button.                                                                                                    |

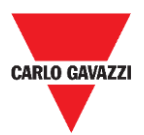

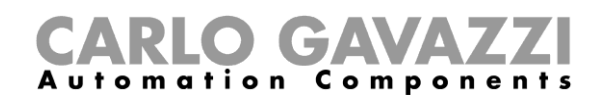

### Web-Server upgrade

To update the DISxRSE WebServer, follow this procedure:

| Step | Action                                                                                                    |
|------|----------------------------------------------------------------------------------------------------|
| 1    | Access the DISxRSE WebServer by typing the Url http:// <display address="" ip="">/mpfsupload</display>                                                                                                    |
|      | Image: Second second secon |
|      | MPFS Image Upload Choose File No file chosen Upload                                                                                                    |
|      | Example: http://192.168.1.201/mpfsupload                                                                                                    |
| 2    | Click on the Choose File button and select the file WebServer.bin                                                                                                    |
| 3    | Click on the <b>Upload</b> button to starts the process: <u>it usually takes less than one minute</u> .<br>Men upgrade process is running, do not interrupt the web browser by closing the window, or loading a new page. If the browser is interrupted, it could corrupt the firmware.                                                                                                    |
| 4    | The following message will be shown to confirm that the firmware has been updated correctly.           MPFS Update Successful                                                                                                    |
|      | Site main page Click on the Site main page link to finish the procedure.                                                                                                    |

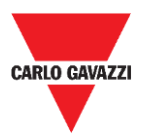

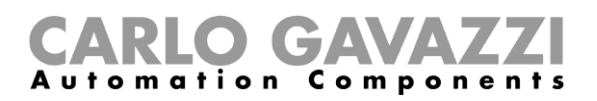

### Intellectual property

#### Copyright © 2019, CARLO GAVAZZI Controls SpA

All rights reserved in all countries. CARLO GAVAZZI Controls SpA reserves the right to apply modifications or make improvements to the relative documentation without the obligation of advance notice.